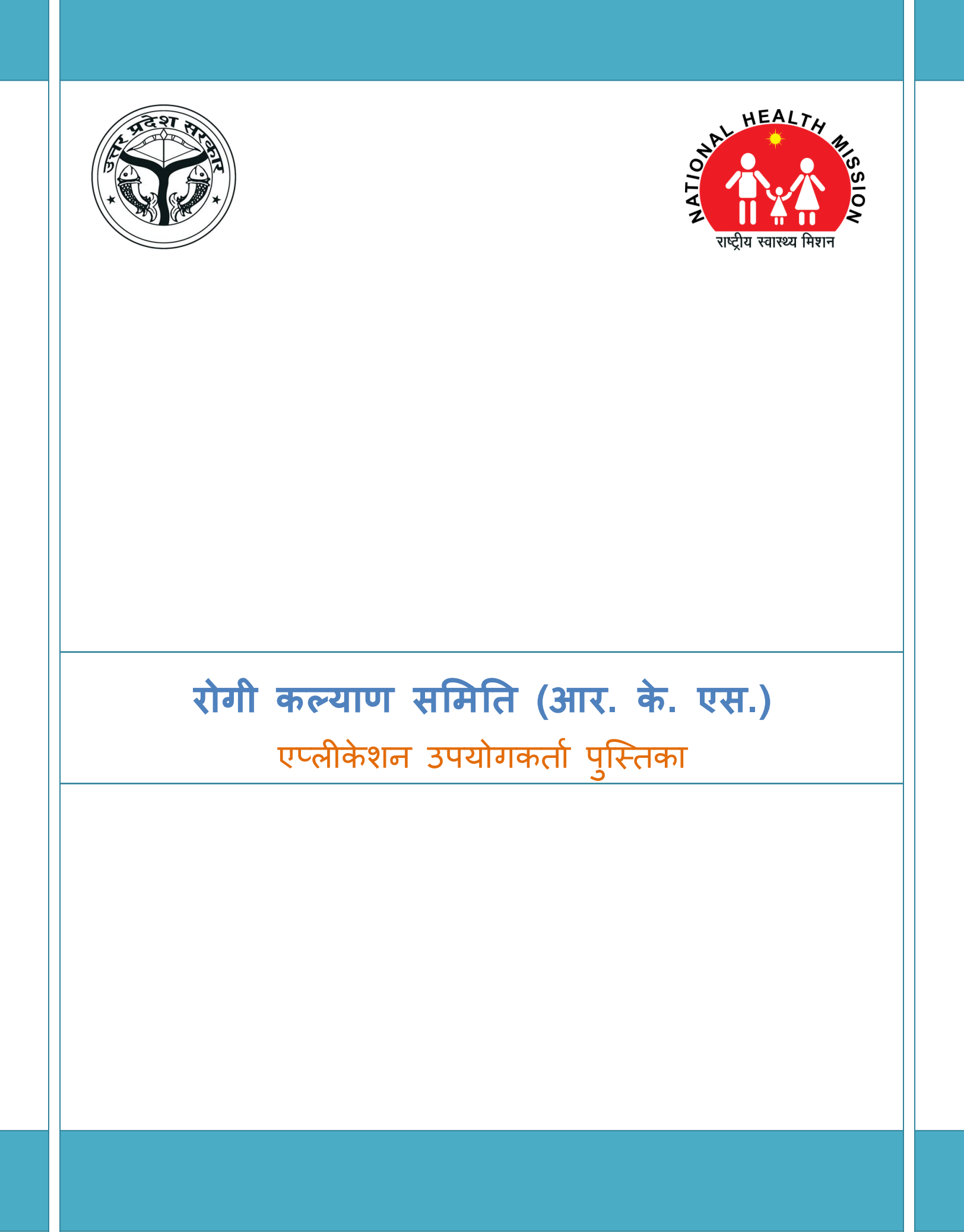

# विषय सूची

| 1. | प्रथम           | ा बार अपनी आई.डी. को कैसे पंजीकृत करें ?4              |
|----|-----------------|--------------------------------------------------------|
| 2. | डैशब            | <del>ໄຮ</del> ້5                                       |
| 3. | आर.             | के. एस. प्रोफाइल                                       |
| 4. | आर.             | के.एस. समितियां6                                       |
|    | 4.1.            | शासी निकाय (Governing Body)6                           |
|    | 4.2.            | कार्यकारी समिति (Executive Committee)6                 |
|    | 4.3.            | अनुश्रवण समिति (Monitoring Committee)7                 |
| 5. | <del>ጥ</del> ወያ | े स्टेटस (Fund Status)7                                |
|    | 5.1.            | Overview7                                              |
|    | 5.2.            | प्राप्त फण्ड (Receipt Funds)8                          |
|    | 5.3.            | व्यय विवरण (Expenditure)9                              |
| 6. | मीटि            | ग स्टेटस (Meeting Status)10                            |
| 7. | आउ              | टरीच गतिविधियाँ (Outreach Activities)11                |
| 8. | आर.             | के.एस. दिशानिर्देश (Guidelines of RKS)12               |
| 9. | उपय             | ोगकर्ता पुस्तिका डाउनलोड करें (Download User Manual)12 |

राष्ट्रीय स्वास्थ्य मिशन के अंतर्गत चिकित्सा इकाइयों को व्यावहारिक, वित्तीय एवं प्रशासनिक स्वायता प्रदान करने के उद्देश्य से रोगी कल्याण समिति (आर.के.एस.) की स्थापना की गयी है | यह समिति पंजीकृत संस्था है जिसके द्वारा चिकित्सालय के विभिन्न कार्यों का संपादन, अनुश्रवण एवं मूल्यांकन किया जाता है | इसमें चिकित्सालय के अधिकारियों के अतिरिक्त विभिन्न सरकारी विभाग के अधिकारी, पंचायतीराज संस्था के सदस्य, गैर सरकारी संस्थाओं के प्रतिनिधि एवं जनसामान्य का प्रतिनिधित्व होता है |

वर्तमान में प्रदेश के सभी जनपद स्तरीय चिकित्सालयों, उप जनपदीय चिकित्सालयों, सामुदायिक स्वास्थ्य केंद्र / ब्लाक स्तरीय प्राथमिक स्वास्थ्य केन्द्रों पर रोगी कल्याण समिति का गठन किया गया है।

रोगी कल्याण समिति (आर.के.एस.) सफल एवं व्यवस्थित संचालन हेतु राष्ट्रीय स्वास्थ्य मिशन उत्तरप्रदेश द्वारा ऑनलाइन एप्लीकेशन विकसित किया गया है जिसमें रोगी कल्याण समिति (आर.के.एस.) के अंतर्गत होने वाली सभी गतिविधियों की जानकारी को दर्ज किया जायेगा |

प्रस्तुत मार्गदर्शिका में एप्लीकेशन के क्रियान्वयन की प्रक्रिया को क्रमबद्ध रूप में प्रस्तुत किया गया है | एप्लीकेशन के सफल क्रियान्वयन हेतु नीचे दिए गए चरणों का अनुसरण करें |

# 1. प्रथम बार अपनी आई.डी. को कैसे पंजीकृत करें ?

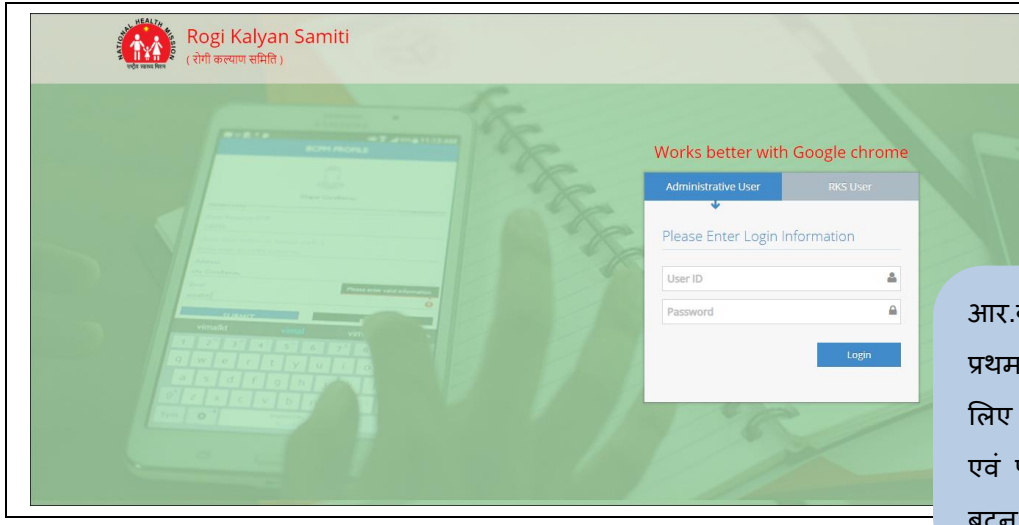

आर.के.एस. एप्लीकेशन में प्रथम बार पंजीकरण करने के लिए अपना यूजर आई. डी. एवं पासवर्ड डालें एवं लॉग इन बटन को क्लिक करें |

| Rogi Kalyan Samiti - MIS |                     | Test PHC       | 🚯 Welcome,<br>Aditya Das 👻 |
|--------------------------|---------------------|----------------|----------------------------|
| 2 Dashboard              |                     | User Profile   |                            |
| Profile Committees       | Full Name           |                |                            |
| ₹ Funds Status Y         | Gender              | Please select  | ¥                          |
| Meetings Status          | Date of Birth       | mm/dd/yyyy     |                            |
| Outreach Activities      | Mobile No.          | Mobile No.     |                            |
| L Guidelines of RKS      | Enter Received OTP. | OTP Code       |                            |
| Luser Manual             | Email               | Email          |                            |
|                          |                     | Update Profile |                            |
|                          |                     |                |                            |
|                          |                     |                | लाग इन करन क               |
|                          |                     | RKS MIS © 2019 | नय खेलगा इसम               |
|                          |                     |                |                            |

लॉग इन करने के बाद यूजर प्रोफाइल पेज खुलेगा इसमें अपना प्रोफाइल विवरण भरें | मोबाइल नंबर भरने के बाद ओ.टी.पी. प्राप्त करें | मोबाइल पर आए 6 अंकों के ओ.टी.पी. को भरें | पूरी जानकारी भरने के बाद सबमिट/अपडेट बटन को क्लिक करें | आपकी प्रोफाइल पंजीकृत हो जाएगी |

# 2. डैशबोर्ड

| Rogi Kalyan Samiti - | MIS   |   | Test PHC       |                           | Welcome.                           |
|----------------------|-------|---|----------------|---------------------------|------------------------------------|
| Dashboard            | 14400 | ₹ | 0              | 2                         | *                                  |
| Profile              |       |   | RKS Meetings   |                           | RKS Members                        |
| Sommittees 🗸         |       |   |                |                           |                                    |
| ₹ Funds Status ~     |       |   | 10             | Total meeting i           | in 2019-19                         |
| Meetings Status      |       |   | 51             |                           |                                    |
| Outreach Activities  |       |   | turnu u        |                           |                                    |
| L Guidelines of RKS  |       |   | Necting        |                           |                                    |
| 🛓 User Manual        |       |   | April          | August (                  | October December February          |
| ®                    |       |   | Trial Version  | etings 🛨 Meetings GB 🕂 Me | leetings EC 🗰 Meetings MC          |
|                      |       |   |                |                           |                                    |
|                      |       |   |                |                           |                                    |
|                      |       |   |                |                           |                                    |
|                      |       |   |                |                           |                                    |
|                      |       |   |                |                           | बायीं ओर मेनू में दिए गए डैशबो     |
|                      |       |   | RKS MIS © 2019 |                           |                                    |
|                      |       |   |                |                           | - अण्यान का क्लिक कर   इराबाइ पर   |
|                      |       |   |                |                           | खुल जायेगा   यहाँ पर आपक           |
|                      |       |   |                |                           |                                    |
|                      |       |   |                |                           | आर.क.एस. स सम्बोधत संक्षिप्त विवरप |

# 3. आर. के. एस. प्रोफाइल

| Rogi Kalyan Samiti - MIS |                                         | Test PHC       |                 | Welcome,<br>Aditya Das |             |
|--------------------------|-----------------------------------------|----------------|-----------------|------------------------|-------------|
| 🚯 Dashboard              |                                         | RKS Profile    |                 |                        |             |
| Profile Committees       | Hospital Name                           | Test PHC       |                 |                        |             |
| ₹ Funds Status ~         | Hospital Type                           | PHC            |                 |                        |             |
| Meetings Status          | Name of RKS*                            | PHC Chinhat    |                 |                        |             |
| Outreach Activities      | Registration No. of RKS*                | 4645733464     |                 |                        |             |
| Guidelines of RKS        | Original Registration Date*             | 01/06/2009     |                 |                        |             |
| User Manual              | Date Renewed (From)*                    | 02/04/2016     |                 |                        |             |
| «)                       | Next Renewal Due Date                   | 0000-00-00     |                 |                        |             |
|                          | Grievance redressal Committee in place* | Yes            | •               |                        |             |
|                          | Year of last audit done                 | 2017           | •               | r                      |             |
|                          |                                         | Update         |                 |                        |             |
|                          |                                         |                | चार्ची अपेन केन | * ~ ~ ~                | <del></del> |
|                          |                                         |                | षाया आर मन्     | ्म । दुएँ गए           | י אויא      |
|                          |                                         | RKS MIS © 2019 | आप्शन को वि     | लक करें                | आर.के.'     |
|                          |                                         |                | प्रोफाइल पेज    | खुल जायेगा             | I           |
|                          |                                         |                | आर.के.एस. समि   | ति का विवरण            | ा भरें      |
|                          |                                         |                | सबमिट/अपडेट ब   | वटन दबायें             | आर.के.      |

समिति का प्रोफाइल सेव हो जायेगा |

दिखाई देगा |

## 4. आर.के.एस. समितियां

### 4.1. शासी निकाय (Governing Body)

| Rogi Kalyan Sam      | iti - MIS       |                |                | Test PHC              |    |                      | Melcome,<br>Aditya Das |                 |      |  |
|----------------------|-----------------|----------------|----------------|-----------------------|----|----------------------|------------------------|-----------------|------|--|
| B Dashboard          | RKS Ge          | eneral Body    | » List         |                       |    |                      |                        |                 |      |  |
| Profile              |                 |                |                | <br>                  |    |                      |                        |                 |      |  |
| 🚰 Committees 🛛 🗸     | Show 10         | * entries      |                |                       |    |                      | Sea                    | arch:           |      |  |
| 🚰 Governing Body     | SI.No.          | Status         | Member Name    | \$<br>Designation     | \$ | Designation in RKS 🗘 | Mobile                 | Email           | \$   |  |
| Executive Committee  | +Add<br>Members |                | Search Member  | Search Designation    |    |                      |                        |                 |      |  |
| Monitoring Committee | -Cancel         | Save           | Title 🔻        | Please Select         | ٣  | Please Select 🔹      |                        |                 |      |  |
| ₹ Funds Status ~     | 1               | S Edit         | Dr. Amit Singh | District Magistrate   |    | Chairperson          | 8090825667             | fkhan961@gmail. | com  |  |
| Meetings Status      | Showing 1 to    | 1 of 1 entries |                |                       |    |                      |                        | Previous 1      | Next |  |
| Outreach Activities  | 4               |                |                |                       |    |                      |                        |                 | Þ    |  |
| L Guidelines of RKS  |                 |                |                |                       |    |                      |                        |                 |      |  |
| 🛃 User Manual        |                 |                |                |                       |    |                      |                        |                 |      |  |
| (w)                  |                 |                |                |                       |    | बायीं ओर             | मेनू में र्            | देए गए (        | 20   |  |
|                      |                 |                |                |                       |    | को क्लिक             | करें   तीन             | ा प्रकार र्व    | गे   |  |
|                      |                 |                |                | <b>RKS</b> MIS © 2019 |    | भापको नी             | चि टिखेंगे             | । शामी वि       | नि   |  |

बायीं ओर मेनू में दिए गए committee आप्शन को क्लिक करें | तीन प्रकार की समितियों के नाम आपको नीचे दिखेंगे | शासी निकाय (Governing Body) पर क्लिक करें | Add member बटन पर क्लिक करें | नया सदस्य जोड़ने के लिए सदस्य का विवरण भरें और सेव बटन पर क्लिक करें | सदस्य का विवरण सेव हो जायेगा |

### 4.2. कार्यकारी समिति (Executive Committee)

| Rogi Kalyan Sam      | iti - MIS                   |          |                   | Test PHC              |                          |            |            | Welcome,<br>Aditya Da |            |
|----------------------|-----------------------------|----------|-------------------|-----------------------|--------------------------|------------|------------|-----------------------|------------|
| 🚯 Dashboard          | DKS Executive C             | ommittee | N matter          |                       |                          |            |            |                       |            |
| Profile              | KINS EXECUTIVE C            | ommittee | 2 » List          |                       |                          |            |            |                       |            |
| 👺 Committees 🛛 🗸     | Show 10 Tentries            |          |                   |                       |                          | Se         | earch:     |                       |            |
| Governing Body       | SI.No. Status               | \$       | Member Name       | Designation           | \$<br>Designation in RKS | Mobile     | \$         | Email                 | 4          |
| Executive Committee  | +Add<br>Members             |          | Search Member     | Search Designation    |                          |            |            |                       |            |
| Monitoring Committee | 1 💿 🙆 Ed                    | τ        | Dr. Saurabh Kumar | Chief Medical Officer | Member-Secretary         | 9868686786 |            | dgfhfdh@d             | fj.dt      |
| ₹ Funds Status ~     | Showing 1 to 1 of 1 entries |          |                   |                       |                          |            | Pre        | vious 1               | Nex        |
| Meetings Status      | 4                           |          |                   |                       |                          |            |            |                       |            |
| Outreach Activities  |                             |          |                   |                       |                          |            |            |                       |            |
| L Guidelines of RKS  |                             |          |                   |                       | <u> </u>                 |            | <u>× 4</u> | <u> </u>              |            |
| 🛃 User Manual        |                             |          |                   |                       | बाया आ                   | र मनू      | нI         | दए व                  | <b>U</b> V |
|                      |                             |          |                   |                       | को क्लि                  | क करें     | तीन        | न प्रक                | ार         |
|                      |                             |          |                   |                       | आपको व                   | नीचे दिखे  | वेंगे      | कार्यः                | ф          |
|                      |                             |          |                   | RKS MIS © 2019        |                          |            | ~          |                       | *          |

बायीं ओर मेनू में दिए गए committee आप्शन को क्लिक करें | तीन प्रकार की समितियों के नाम आपको नीचे दिखेंगे | कार्यकारी समिति (Executive Committee) पर क्लिक करें | Add member बटन पर क्लिक करें | नया सदस्य जोड़ने के लिए सदस्य का विवरण भरें और सेव बटन पर क्लिक करें | सदस्य का विवरण सेव हो जायेगा |

| 4.3. <b>버貞沟q</b> u | । सामात | (Monitoring Committee) |
|--------------------|---------|------------------------|
|                    |         |                        |

| Rogi Kalyan Sai      | miti - MIS                  |                    | Test PHC             |                        | •        | Welcome,<br>Aditya Das |
|----------------------|-----------------------------|--------------------|----------------------|------------------------|----------|------------------------|
| 🚯 Dashboard          | RKS Monitoring Committee    | Members with       |                      |                        |          |                        |
| Profile              | Kits workering commetcer    |                    |                      |                        |          |                        |
| 🚰 Committees 🗸 🗸     | Show 10 • entries           |                    |                      |                        | Search:  |                        |
| Governing Body       | SI.No. Status 🗢 Memi        | ber Name 🗢 Designa | tion 🗢               | Designation in RKS 🗧 🗘 | Mobile 🗘 | Email 🗢                |
| Executive Committee  | +Add<br>Members             | rch Member Search  | Designation          |                        |          |                        |
| Monitoring Committee | e Cancel Save Title         | • Pleas            | Select •             | Please Select 🔹        |          |                        |
| ₹ Funds Status ~     |                             | No dat             | a available in table |                        |          |                        |
| Meetings Status      | Showing 0 to 0 of 0 entries |                    |                      |                        |          | Previous Next          |
| Outreach Activities  | 4                           |                    |                      |                        |          | ÷                      |
| 🛓 Guidelines of RKS  |                             |                    |                      |                        |          |                        |
| 🛃 User Manual        |                             |                    |                      |                        |          |                        |

**RKS** MIS © 2019

बायीं ओर मेनू में दिए गए committee आप्शन को क्लिक करें | तीन प्रकार की समितियों के नाम आपको नीचे दिखेंगे | अनुश्रवण समिति (Monitoring Committee) पर क्लिक करें | Add member बटन पर क्लिक करें | नया सदस्य जोड़ने के लिए सदस्य का विवरण भरें और सेव बटन पर क्लिक करें | सदस्य का विवरण सेव हो जायेगा |

एवं व्यय फण्ड का विवरण खुल जायेगा |

### 5. फण्ड स्टेटस (Fund Status)

#### 5.1. **Overview**

| Rogi Kalyan Samit   | i - MIS      |                |                 | Tes      | t PHC         |   |                |         | Welcome,<br>Aditya Das | -            |     |           |      |
|---------------------|--------------|----------------|-----------------|----------|---------------|---|----------------|---------|------------------------|--------------|-----|-----------|------|
| Dashboard           | Funds        | Norviow        |                 |          |               |   |                |         | A.4.17                 |              |     |           |      |
| Profile             | Funds (      | Jverview »List |                 |          |               |   |                |         | + Add Fund             | s            |     |           |      |
| 🚰 Committees 🗸 🗸    |              |                |                 |          |               |   | S              | earch:  |                        |              |     |           |      |
| ₹ Funds Status      | SNo. 🔶       | Month \$       | Opening Balance | ¢        | Receipt Funds | ¢ | Expenditure \$ | Balance |                        | \$           |     |           |      |
| ₹ Overview          | 1            | April          | 4300            |          | 14400         |   | 0              | 18700   |                        |              |     |           |      |
| ₹ Receipt Funds     | Total:       |                |                 |          | 14400         |   |                |         |                        |              |     |           |      |
| Transditure         | Showing 1 to | 1 of 1 entries |                 |          |               |   |                | Prev    | rious 1 Ne             | ext          |     |           |      |
| < Experiorare       |              |                |                 |          |               |   |                |         |                        | ,            |     |           |      |
| Meetings Status     |              |                |                 |          |               |   |                |         |                        |              |     |           |      |
| Outreach Activities |              |                |                 |          |               |   |                |         |                        |              |     |           |      |
| 🛓 Guidelines of RKS |              |                |                 |          |               |   |                |         |                        |              |     |           |      |
| 🛓 User Manual       |              |                |                 |          |               |   |                |         |                        |              |     |           |      |
| ®                   |              |                |                 |          |               |   |                |         |                        |              |     |           |      |
|                     |              |                |                 |          |               |   | ~ ` ` `        |         | ~                      |              |     |           |      |
|                     |              |                |                 |          |               | 6 | ायी और में     | नू मे   | दिए                    | गए           | Fun | d Sta     | tus  |
|                     |              |                |                 | DISC MAC | 2 2010        | _ |                | Ē       | <del></del>            | <del> </del> |     | 2         |      |
|                     |              |                |                 | KKS MIS  | U 2019        |   | नाप्रान को     | नित     | পক                     | कर           |     | भावर      | रटय  |
|                     |              |                |                 |          |               | ( | Overview) 3    | आप्श    | न पर                   | किल          | क क | रें । प्र | الحر |

### 5.2. प्राप्त फण्ड (Receipt Funds)

| Rogi Kalyan Samit   | ti - MIS                   |                   |                | ٦             | Fest PHC   |              |           |        | 60      | Welcome,<br>Aditya Das |      |         |       |
|---------------------|----------------------------|-------------------|----------------|---------------|------------|--------------|-----------|--------|---------|------------------------|------|---------|-------|
| 🚯 Dashboard         | DKS Fund Stat              |                   |                |               |            |              |           |        |         | + Add Funds            |      |         |       |
| Profile             |                            |                   |                |               |            |              |           |        |         | TAGTUNUS               |      | 1       |       |
| 📽 Committees 🗸      | Show 10 Tentrie            | 5                 |                |               |            |              |           |        | Search: |                        |      |         |       |
| ₹ Funds Status      | SNo. <sup>*</sup> Month \$ | Opening Balance 🗢 | User Charges 🗢 | Untied Fund 🗢 | Kayakalp 🗘 | NHP Scheme 🗢 | Donations | Others | Total   | Action \$              |      |         |       |
| ₹ Overview          | 1 April                    | 4300              | 6000           | 5200          | 0          | 0            | 0         | 3200   | 14400   |                        |      |         |       |
| ₹ Receipt Funds     | Showing 1 to 1 of 1 entr   | ries              |                |               |            |              |           |        | Prev    | ious 1 Next            |      |         |       |
| ₹ Expenditure       |                            |                   |                |               |            |              |           |        |         |                        |      |         |       |
| Meetings Status     |                            |                   |                |               |            |              |           |        |         |                        |      |         |       |
| Outreach Activities |                            |                   |                |               |            |              |           |        |         |                        |      |         |       |
| 🛓 Guidelines of RKS |                            |                   |                |               |            |              |           |        |         |                        |      |         |       |
| 🛓 User Manual       |                            |                   |                |               |            |              |           |        |         |                        |      |         |       |
|                     |                            |                   |                |               |            | बायीं        | ओर        | मेनू   | में दि  | ए गए                   | Fι   | und St  | tatus |
|                     |                            |                   |                |               |            | आप्श         | न को      | क्लिक  | न करें  | । प्राप्त              | ጥባ   | ਾਤ (Red | ceipt |
|                     |                            |                   |                | RKS           | VIS © 2019 | Fund         | ) आप्श    | न पर   | र क्लिव | क करें                 | प्रा | प्त फण  | ड का  |
|                     |                            |                   |                |               |            | विवरण        | ग खुल     | जायेग  | गा      |                        |      |         |       |

| Rogi Kalyan Samiti - MIS |                                     | Test PHC                   |        | Welcome,<br>Aditya Das 👻 |
|--------------------------|-------------------------------------|----------------------------|--------|--------------------------|
| Dashboard                |                                     | RKS Fund Status            |        | RKS Funds                |
| Profile                  | Financial Year and Month*           | ·····                      |        |                          |
| Committees Y             |                                     | 2018-19                    | May    | <b>•</b>                 |
| ₹ Funds Status           | Funds received in the current month | Туре                       | Amount |                          |
| ₹ Overview               |                                     | Opening Balance            | 17400  |                          |
| ₹ Receipt Funds          |                                     | User charges               |        |                          |
| ₹ Expenditure            |                                     |                            |        |                          |
| Meetings Status          |                                     | NHM Untied Fund            |        |                          |
| Outreach Activities      |                                     | Kayakalp Award             |        |                          |
| Guidelines of RKS        |                                     | National Health Protection |        |                          |
| 🛃 User Manual            |                                     | Denstland                  |        |                          |
|                          |                                     | Donations                  |        |                          |
|                          |                                     | Others                     |        |                          |

इस माह में प्राप्त फण्ड का विवरण भरने के लिए +Add Funds बटन पर क्लिक करें | विवरण भरने हेतु पेज खुलेगा | यहाँ पर प्राप्त फण्ड का विवरण भरें और सबमिट बटन पर क्लिक करें | भरा हुआ विवरण सेव हो जायेगा और प्राप्त फण्ड विवरण में दिखाई देगा |

### 5.3. व्यय विवरण (Expenditure)

| Rugi Raiyan Sam                                                                                                    | iti - MIS               |             |              | Test                | PHC           |          |         |             | Welcome,<br>Aditya Das 👻 |
|----------------------------------------------------------------------------------------------------|-------------------------|-------------|--------------|---------------------|---------------|----------|---------|-------------|--------------------------|
| 🚯 Dashboard                                                                                                    |                         | it          |              |                     |               |          |         |             |                          |
| Profile                                                                                                    | RKS Expend              | ITURE »List |              |                     |               |          |         |             | + Add Expenditure        |
| 🚰 Committees 🗸 👻                                                                                                    | Show 10 * en            | tries       |              |                     |               |          |         | Search:     |                          |
| ₹ Funds Status                                                                                                    | SNo. <sup>+</sup> Month | ♦ IERM      | Hiring of HR | Purchase of Drugs + | PW Activities | Others 🗘 | Total 🗘 | Update Date | Action +                 |
| ₹ Overview                                                                                                    | 1 April                 | 500         | 800          | 0                   | 0             | 0 0      | 1300    | 11-01-2019  | 🖋 Edit                   |
| <ul> <li>Descript Durada</li> </ul>                                                                                                    | Showing 1 to 1 of 1 e   | entries     |              |                     |               |          |         | Pr          | evious 1 Next            |
| ₹ Receipt Funds                                                                                                    | 4                       |             |              |                     |               |          |         |             | ÷                        |
| ₹ Expenditure                                                                                                    |                         |             |              |                     |               |          |         |             |                          |
| Meetings Status                                                                                                    |                         |             |              |                     |               |          |         |             |                          |
| Outreach Activities                                                                                                    |                         |             |              |                     |               |          |         |             |                          |
|                                                                                                    |                         |             |              |                     |               |          |         |             |                          |
| 🛓 Guidelines of RKS                                                                                                    |                         |             |              |                     |               |          |         |             |                          |
| L Guidelines of RKS                                                                                                    |                         |             |              |                     |               |          |         |             |                          |
| Guidelines of RKS  Guidelines of RKS  Guidelines |                         |             |              |                     |               |          |         |             |                          |
| Guidelines of RKS     User Manual                                                                                                    |                         |             |              |                     |               |          |         |             |                          |
| Guidelines of RKS     User Manual                                                                                                    |                         |             |              |                     |               |          |         |             |                          |
| Guidelines of RKS     User Manual                                                                                                    |                         |             |              |                     |               | ā        | रम माह  | र में दय    | य किये                   |
| Guidelines of RKS     User Manual                                                                                                    |                         |             |              | RKS MIS (           | 2019          | Ę        | इस माह  | 5 में व्य   | य किये                   |

या देखने के लिए Expenditure बटन पर क्लिक करें Expenditure का विवरण दिखाई देगा |

फण्ड का विवरण भरने

| Rogi Kalyan Samiti - MIS |                                    | Test PHC                              |        | Melcome,<br>Aditya Das |
|--------------------------|------------------------------------|---------------------------------------|--------|------------------------|
| 🚯 Dashboard              |                                    | 2KS Expenditure Status                |        | = PVS Expanditure      |
| Profile                  |                                    |                                       |        |                        |
| 🚰 Committees 🗸           | Financial Year and Month*          | 2018-19 *                             | April  | •                      |
| ₹ Funds Status           | Funds Expend in the selected month | Туре                                  | Amount |                        |
| ₹ Overview               |                                    | Infrastructure, Equipment-Repairs and | 500    |                        |
| ₹ Receipt Funds          |                                    |                                       |        |                        |
| ₹ Expenditure            |                                    | Hiring of HK                          | 800    |                        |
| Meetings Status          |                                    | Purchase of Drugs                     | 0      |                        |
| Outreach Activities      |                                    | Patient Welfare Activities            | 0      |                        |
| L Guidelines of RKS      |                                    | Others                                |        |                        |
| 🛃 User Manual            |                                    | oulers                                | 0      |                        |
| ( )                      |                                    | Su                                    | bmit   |                        |
|                          |                                    |                                       |        |                        |
|                          |                                    |                                       |        |                        |
|                          |                                    |                                       |        |                        |
|                          |                                    | PKS MIS @ 2019                        |        |                        |

इस माह में व्यय किये गए फण्ड का विवरण भरने के लिए +Add Expenditure बटन पर क्लिक करें | विवरण भरने हेतु पेज खुलेगा | यहाँ पर व्यय किये गए फण्ड का विवरण भरें और सबमिट बटन पर क्लिक करें | भरा हुआ विवरण सेव हो जायेगा और Expenditure में विवरण दिखाई देगा |

### 6. मीटिंग स्टेटस (Meeting Status)

| Rugi Kaiyan Sai     | miti - MIS          |                 |            |               |                | Tes | st PHC   |              |             |               | 🕨 Welcome,<br>Aditya Das 👻 |
|---------------------|---------------------|-----------------|------------|---------------|----------------|-----|----------|--------------|-------------|---------------|----------------------------|
| 🚯 Dashboard         | Mag                 | tinga Cta       |            |               |                |     |          |              |             |               |                            |
| Profile             | Meet                | ungs sta        | LUS » List |               |                |     |          |              |             |               | Add Meeting                |
| Committees ~        | Show 10             | 0 * entri       | es         |               |                |     |          |              |             | Search:       |                            |
| ₹ Funds Status ~    | SNo. <sup>+</sup> D | listrict        | Block/CHC  | Facility Name | Meeting Type   | ¢ I | Month 🗘  | Meeting Date | RKS Members | Other Members | Meeting Place              |
| Meetings Status     | 1 T                 | est District    | Test Block | Test CHC      | Governing Body |     | November | 24-11-2018   | 6           | 8             | Meeting 1                  |
| Outreach Activities |                     |                 |            |               |                |     |          |              |             |               |                            |
| Guidelines of RKS   | Showing             | 1 to 1 of 1 ent | ries       |               |                |     |          |              |             | F1            |                            |
|                     |                     |                 |            |               |                |     |          |              |             |               |                            |
| ۲                   |                     |                 |            |               |                |     |          |              |             |               |                            |

आर.के.एस. समिति की बैठकों का विवरण भरने एवं भरा हुआ विवरण देखने के लिए Meeting Status बटन पर क्लिक करें |

| 🚯 Dashboard         |                           |                                                                                  |   |
|---------------------|---------------------------|----------------------------------------------------------------------------------|---|
| Profile             |                           | Add RKS Meeting                                                                  |   |
| 😵 Committees 🗸      | Meeting Type*             | Governing Body     Executive Committee     Monitoring Committee                  |   |
| ₹ Funds Status ~    | Place of Meeting*         | Meeting 1                                                                        |   |
| Meetings Status     | Date of Meeting*          | 24-11-2018                                                                       |   |
| Outreach Activities | Total RKS members present | 6                                                                                |   |
| L Guidelines of RKS | Other members present     | 8                                                                                |   |
| 🛃 User Manual       | Key points discussed*     | Repairs and maintenance , Purchase of equipment etc , Patient welfare activities | • |
| ®                   | Minutes of the meetings   | Choose File 2_minutes_2018-10-06.jpg                                             |   |
|                     |                           | *File size must be less 5MB and type should be jpeg,png,jpg and pdf.             |   |
|                     |                           | Submit                                                                           |   |
|                     |                           |                                                                                  |   |

RKS MIS © 2019

माह में की गई बैठकों का विवरण भरने के लिए +Add Meeting बटन पर क्लिक करें | विवरण भरने हेतु पेज खुलेगा | यहाँ पर बैठक का विवरण भरें, बैठक कार्यवाही की स्कैन कॉपी को अपलोड करने के लिए Choose File को क्लिक करके फाइल अपलोड करें और सबमिट बटन पर क्लिक करें | भरा हुआ विवरण सेव हो जायेगा और Meeting Status में विवरण दिखाई देगा |

# 7. आउटरीच गतिविधियाँ (Outreach Activities)

| Rogi Kalyan Sa      | imiti - M | IS                   |              |               |                     | Test PHC         |                           |                                               |                 | Welcome,<br>Aditya Das |
|---------------------|-----------|----------------------|--------------|---------------|---------------------|------------------|---------------------------|-----------------------------------------------|-----------------|------------------------|
| 🚯 Dashboard         | OI        | itreach Acti         | Vities Nuist |               |                     |                  |                           |                                               | Add Out         | reach Activities       |
| Profile             |           | in cacin / lea       | vicico #Est  |               |                     |                  |                           |                                               |                 |                        |
| 🚰 Committees        | Show      | 10 Tentrie           | 5            |               |                     |                  |                           | Searc                                         | a:              |                        |
| ₹ Funds Status      | ∽ SNo.    | District 🗢           | Block/CHC    | Facility Name | Title of Activity   | Date of Activity | Location of<br>Activity ¢ | Brief of Activity                             | Actio           | n \$                   |
| Meetings Status     | 1         | Allahabad            | Meja         | Meza          | Outreach Activity 1 | 14-12-2018       | Lucknow                   | 1-Repairs and maintenance, 2<br>Hiring of HR, | - Edit          |                        |
| Outreach Activities | Show      | ing 1 to 1 of 1 entr | ies          |               |                     |                  |                           |                                               | Previc          | us 1 Nex               |
| L Guidelines of RKS | 4         |                      |              |               |                     |                  |                           |                                               |                 |                        |
| 🛃 User Manual       |           |                      |              |               |                     |                  |                           |                                               |                 |                        |
| _                   |           |                      |              |               |                     |                  |                           |                                               |                 |                        |
|                     |           |                      |              |               |                     |                  |                           |                                               |                 |                        |
|                     |           |                      |              |               |                     |                  |                           |                                               |                 |                        |
|                     |           |                      |              |               |                     |                  |                           |                                               |                 |                        |
|                     |           |                      |              |               |                     |                  |                           |                                               |                 |                        |
|                     |           |                      |              |               |                     |                  |                           |                                               |                 |                        |
|                     |           |                      |              |               |                     |                  |                           |                                               |                 |                        |
|                     |           |                      |              |               |                     |                  |                           |                                               |                 |                        |
|                     |           |                      |              |               |                     |                  |                           |                                               |                 |                        |
|                     |           |                      |              |               |                     |                  |                           |                                               | - <del></del> 5 |                        |
|                     |           |                      |              |               | RKS                 | MIS © 2019       | म                         | ाह में की                                     | गई              | अन्य                   |
|                     |           |                      |              |               | RKS                 | MIS © 2019       | ਸ                         | ाह में की                                     | गई              | अन्य                   |

माह में की गई अन्य आउटरीच गतिविधियों का विवरण भरने के लिए Outreach Activities बटन पर क्लिक करें | गतिविधियों का विवरण दिखाई देगा |

| Rogi Kalyan Samiti - MIS |                           | Test PHC                               | Mekome, Aditya Das 👻 |
|--------------------------|---------------------------|----------------------------------------|----------------------|
| Dashboard                |                           | Add Outreach Activities                |                      |
| Profile                  |                           | Add Odd eden Activities                |                      |
| Committees 👻             | Outreach Activity Title*  | Outreach Activity 1                    |                      |
| Funds Status Y           | Place of Activity*        | Lucknow                                |                      |
| Meetings Status          | Date of Activity*         | 14-12-2018                             |                      |
| Outreach Activities      | Total RKS members present | s                                      |                      |
| Guidelines of RKS        | Other members present     |                                        |                      |
| User Manual              | ouler members present     | 3                                      |                      |
| (*)                      | Key points discussed*     | Repairs and maintenance , Hiring of HR | *                    |
|                          | Minutes of the Activity   | Choose File 2_minutes_2018-10-02.jpg   |                      |
|                          |                           | Submit                                 |                      |
|                          |                           |                                        |                      |
|                          |                           |                                        |                      |
|                          |                           | ×                                      | <b>`</b>             |
|                          |                           | RKS MIS © 2019 माह में के              | ो गई आउट             |

माह में की गई आउटरीच गतिविधियों का विवरण भरने के लिए +Add Outreach Activities बटन पर क्लिक करें | विवरण भरने हेतु पेज खुलेगा | यहाँ पर गतिविधि का विवरण भरें और सबमिट बटन पर क्लिक करें | भरा हुआ विवरण सेव हो जायेगा और Outreach Activities में विवरण दिखाई देगा |

### 8. आर.के.एस. दिशानिर्देश (Guidelines of RKS)

| Rogi Kalyan Samiti  | - MIS                                               | Test PHC           | Melcome,<br>Aditya Das 👻                                                                                                    |
|---------------------|-----------------------------------------------------|--------------------|----------------------------------------------------------------------------------------------------|
| 🚯 Dashboard         |                                                     | Guidalinas For DKS |                                                                                                    |
| Profile             |                                                     | Guidelines For KKS |                                                                                                    |
| 📽 Committees 🗸 🖌    | Guidelines for different type of facilities of RKS. |                    |                                                                                                    |
| ₹ Funds Status ~    | Note*: Only PDF files will be acceptable.           |                    |                                                                                                    |
| Meetings Status     | 1. District Hospitals                               | 🕒 View             |                                                                                                    |
| Outreach Activities | 2. CHC Hospitals                                    |                    |                                                                                                    |
| L Guidelines of RKS | 3. PHC Hospitals                                    | 🗅 View             |                                                                                                    |
| 🛃 User Manual       | 4. Urban PHC Hospitals                              |                    |                                                                                                    |
|                     | 5. Other Hospitals                                  | 🗅 View             |                                                                                                    |
|                     |                                                     |                    |                                                                                                    |
|                     |                                                     |                    |                                                                                                    |
|                     |                                                     |                    | आर.के.एस. से सम्बंधित                                                                                                    |
|                     |                                                     | RKS MIS © 2019     | $\rightarrow \rightarrow \rightarrow \rightarrow \rightarrow \rightarrow \rightarrow \rightarrow \rightarrow \rightarrow \rightarrow \rightarrow \rightarrow \rightarrow \rightarrow \rightarrow \rightarrow \rightarrow \rightarrow $ |

आर.के.एस. से सम्बंधित दिशानिर्देशों एवं शासनादेशों को देखने के लिए आर.के.एस. गाइडलाइन्स बटन पर क्लिक करें | दिशानिर्देशों एवं शासनादेशों को पढने या डाउनलोड करने के लिए व्यू बटन को क्लिक करें |

स्टेट यूजर (Admin User) दिशानिर्देशों एवं शासनादेशों को अपलोड कर सकता है | अपलोड करने के लिए फाइल चुनें और अपलोड करें |

# 9. उपयोगकर्ता पुस्तिका डाउनलोड करें (Download User Manual)

उपयोगकर्ता पुस्तिका (User Manual) डाउनलोड करने के लिए Download User Manual) बटन को क्लिक करें | उपयोगकर्ता पुस्तिका डाउनलोड हो जाएगी |